# Micromedex New App 啟用說明

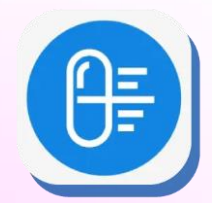

Step 1. Download Micromedex app

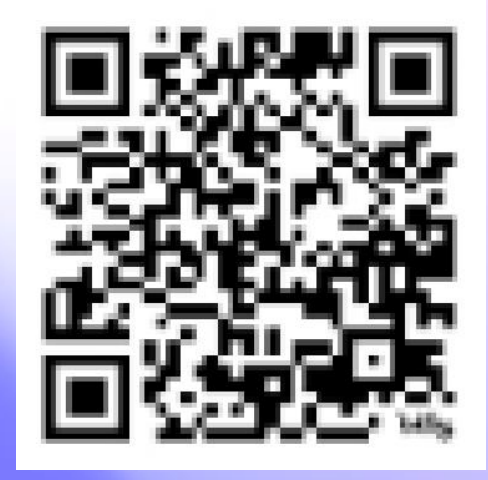

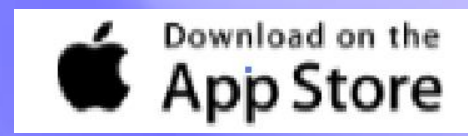

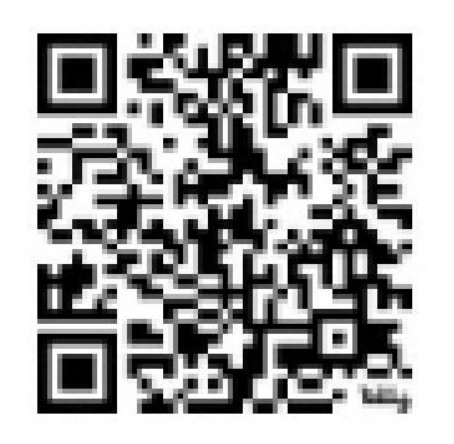

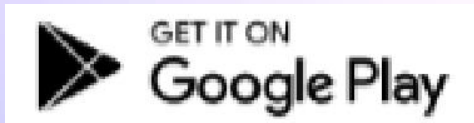

## Step 2-1. App activation – 手機使用機構網域內Wi-Fi

#### (1)點擊Activate Now (2)完成啟用 () Micromedex Ξ **Micromedex** Activate Mobile Device ₽ 🖓 Q Search Micromedex The easiest way to activate this app is within your i facility Wi-Fi network while on site. SJVL-WLTR $\mathcal{O}_{\Phi}^{\vee}$ =| -*(*2) This code expires in 14 minutes **Drug Interactions Drug Reference** ACTIVATE NOW REFRESH You can also activate the app from your Micromedex desktop application: **IV Compatibility** www.micromedexsolutions.com/activate Additional instructions access: Go to www.micromedexsolutions.com "Mobile Application Access". -× += Subscriptions Calcs Bookmarks v 1.0-R

## Step 2-2. App activation – 手機**非**使用機構網域内Wi-Fi

#### (1)複製code

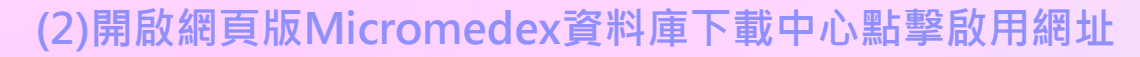

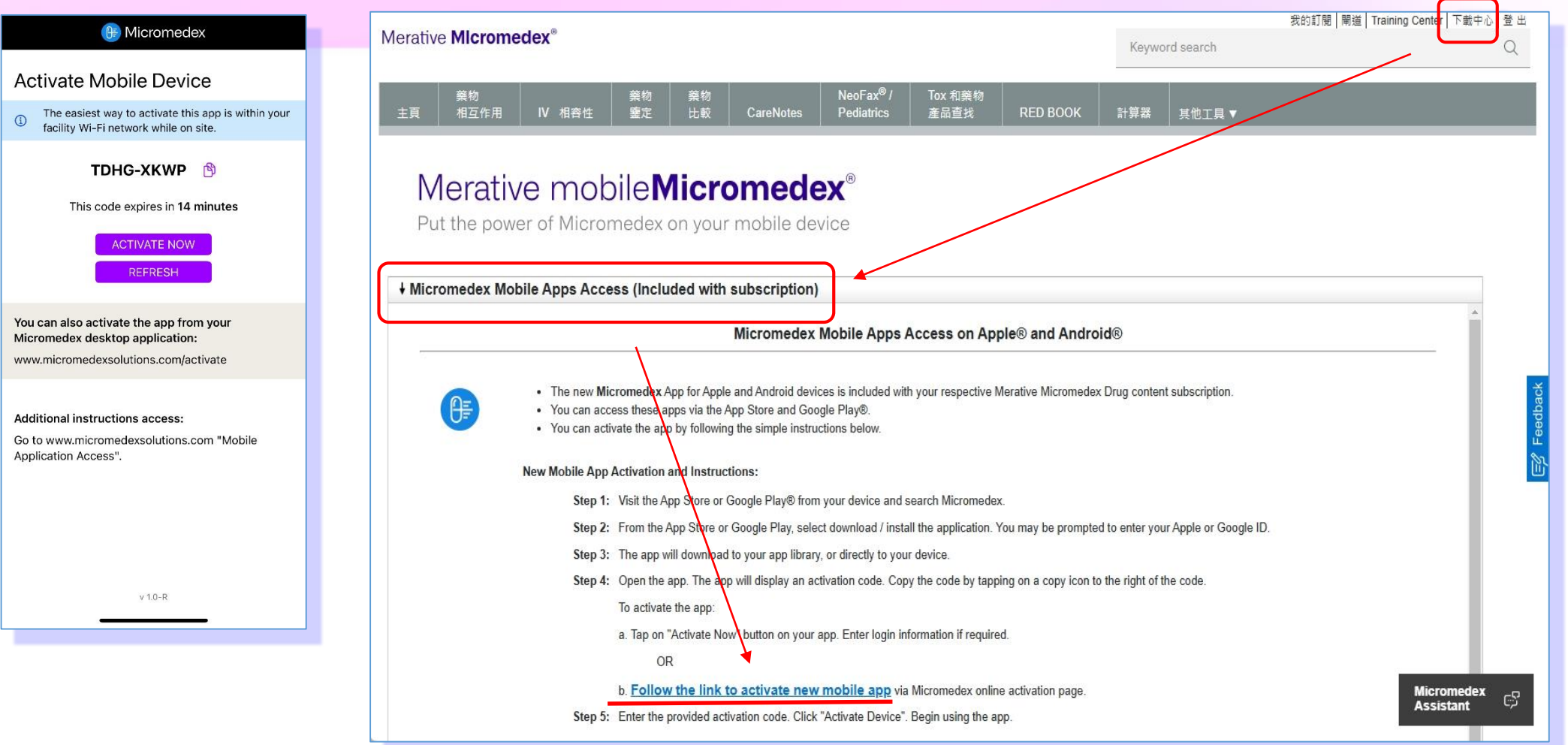

## Step 2-2. App activation – 手機**非**使用機構網域内Wi-Fi

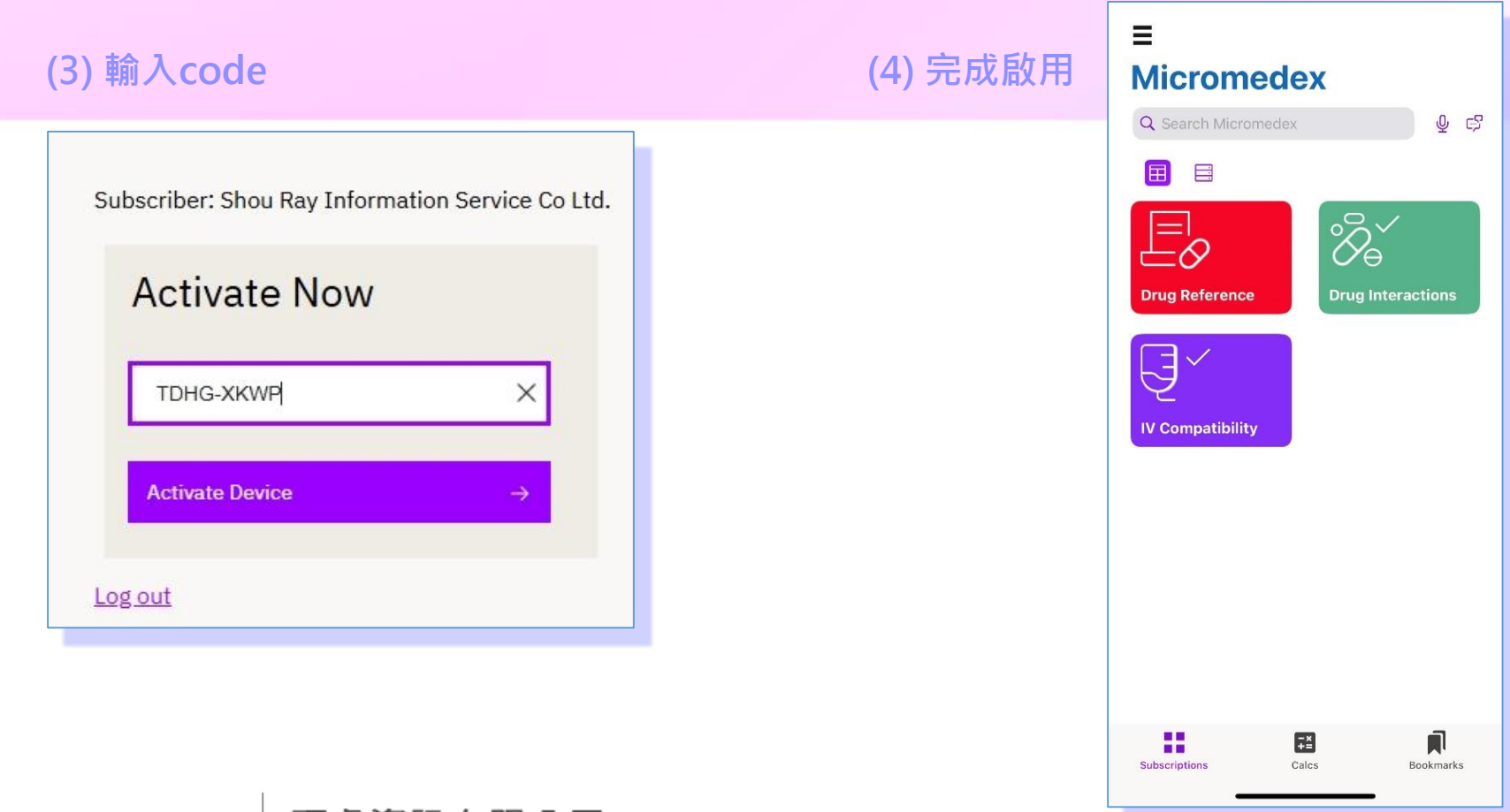

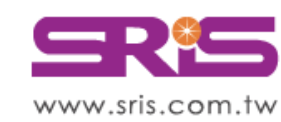

碩睿資訊有限公司 Shou Ray Information Service Co., Ltd.

北區:23511新北市中和區建一路166號10樓 中區:40651台中市北屯區文心路4段696號4樓之1 南區:80660高雄市前鎮區中山二路2號24樓之6 客戶服務信箱:services@customer-support.com.tw Tel: +886 2 8226-8587Fax: +886 2 8226-5022Tel: +886 4 2237-2123Fax: +886 4 2237-0908Tel: +886 7 333-7702Fax: +886 7 333-9348

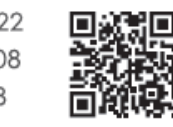